# Лабораторна робота Використання AWS Management Console

**Мета роботи:** отримати базові навички по використанню AWS Management Console та створити власний мікро-сервер для подальшого використання.

# 1.1. План виконання

- Реєстрація в AWS
- Створення власного віртуального мікро-сервера
- Отримання віддаленого доступу через SSH
- Вивчення елементів моніторингу серверу та налаштування
- Документування зробленої роботи у вигляді деталізованого протоколу зкоментарями

**Довідкова інформація**: розділ 3 книги <u>Andreas Wittig</u>, <u>Michael Wittig</u> <u>"Amazon WebServices in Action"</u>

## 1.2. Порядок виконання роботи

Для початку потрібно зареєструватись у AWS за посиланням <u>https://portal.aws.amazon.com/billing/signup#/start</u>

Увага: для реєстрації потрібно вказати банківську картку, з якої Атагоп спише та поверне еквівалент 1\$

Після реєстрації має бути доступною Amazon Management Console з цілим спектром сервісів. В даній роботі нас цікавить EC2 (Elastic Computing Service)

| AWS Management Console |                                   |   |                           |   |                                  |  |  |  |
|------------------------|-----------------------------------|---|---------------------------|---|----------------------------------|--|--|--|
| AWS s                  | ervices                           |   |                           |   |                                  |  |  |  |
| ▼ Rec                  | ently visited services            |   |                           |   |                                  |  |  |  |
| 0                      | EC2                               | ~ | Athena                    |   |                                  |  |  |  |
|                        | Amazon SageMaker                  | 8 | DynamoDB                  |   |                                  |  |  |  |
| ▼ Alls                 | services                          |   |                           |   |                                  |  |  |  |
| 0                      | Compute                           | ŝ | Quantum Technologies (    | D | Security, Identity, & Compliance |  |  |  |
| 1                      | EC2                               |   | Amazon Braket             |   | IAM                              |  |  |  |
|                        | Lightsail 🛃                       |   |                           |   | Resource Access Manager          |  |  |  |
| 1                      | Lambda                            | ð | Management & Governance   |   | Cognito                          |  |  |  |
|                        | Batch                             |   | AWS Organizations         |   | Secrets Manager                  |  |  |  |
|                        | Elastic Beanstalk                 |   | CloudWatch                |   | GuardDuty                        |  |  |  |
|                        | Serverless Application Repository |   | AWS Auto Scaling          |   | Inspector                        |  |  |  |
|                        | AWS Outposts                      |   | CloudFormation            |   | Amazon Macie                     |  |  |  |
|                        | EC2 Image Builder                 |   | Coolin                    |   | Aws single sign-on               |  |  |  |
| ~                      | Containers                        |   | OneWorks                  |   | Key Management Service           |  |  |  |
| 1001                   | Elastic Container Registry        |   | Service Catalon           |   | CloudHSM                         |  |  |  |
|                        | Elastic Container Service         |   | Systems Manager           |   | Directory Service                |  |  |  |
|                        | Elastic Kubernetes Service        |   | AWS AppConfig             |   | WAF & Shield                     |  |  |  |
|                        |                                   |   | Trusted Advisor           |   | AWS Firewall Manager             |  |  |  |
| B.                     | Storage                           |   | Control Tower             |   | Artifact                         |  |  |  |
|                        | s3                                |   | AWS License Manager       |   | Security Hub                     |  |  |  |
|                        | FFS                               |   | AWS Well-Architected Tool |   | Detective                        |  |  |  |

AWS Management Console

З сервісу ЕС2 маємо можливість запустити новий віртуальний сервер (інстанс) – помаранчева кнопка Launch Instance.

| ashboard New | We're redesigning the EC2 console to<br>improvements. To switch between the | make it easier<br>old console a | to use and improve pe<br>and the new console, us | formance. We'll release n<br>e the New EC2 Experience | ew screens periodically. We e<br>toggle. | ncourage you to try them | and let us know where we can m                                                                                                    | nake            |  |
|--------------|-----------------------------------------------------------------------------|---------------------------------|--------------------------------------------------|-------------------------------------------------------|------------------------------------------|--------------------------|----------------------------------------------------------------------------------------------------|-----------------|--|
|              |                                                                             |                                 |                                                  |                                                       |                                          |                          |                                                                                                    |                 |  |
|              |                                                                             |                                 |                                                  |                                                       |                                          |                          |                                                                                                    |                 |  |
|              | Resources                                                                   |                                 |                                                  |                                                       |                                          | C                        | Account attributes                                                                                                    | G               |  |
| es           | You are using the following Amazon                                          | n EC2 resouro                   | es in the Europe (Stock                          | nolm) Region:                                         |                                          |                          | Supported platforms                                                                                                    |                 |  |
| ES New       | Instances (running)                                                         | 0                               | Dedicated Hosts                                  | 0                                                     | Elastic IPs                              | 0                        | • VPC                                                                                                    |                 |  |
| e Types      | Instances                                                                   | 0                               | Key pairs                                        | 0                                                     | Load balancers                           | 0                        | vpc-64448a0d                                                                                                    |                 |  |
| Femplates    | instances                                                                   | •                               | Key pairs                                        | 0                                                     | Load balancers                           |                          | Settings                                                                                                    |                 |  |
| quests       | Placement groups                                                            | 0                               | Security groups                                  | 1                                                     | Snapshots                                | 0                        | EBS encryption                                                                                                    |                 |  |
| Plans        | Volumes                                                                     | 0                               |                                                  |                                                       |                                          |                          | Zones                                                                                                    |                 |  |
| d Instances  |                                                                             |                                 |                                                  |                                                       |                                          |                          | Default credit specification                                                                                                    |                 |  |
| ed Hosts     | A Learn more about the latest                                               | in AME Com                      | nuto from AWS soulmuor                           | t buy viewing the EC2 Vide                            |                                          | ~                        | Console experiments                                                                                                    |                 |  |
| Reservations | Cean more about the tatest                                                  | III AWS COM                     | pate from Aw5 re.inver                           | to by viewing the EC2 vide                            | us.                                      | ^                        |                                                                                                    |                 |  |
|              |                                                                             |                                 |                                                  |                                                       |                                          |                          |                                                                                                    |                 |  |
|              |                                                                             |                                 |                                                  |                                                       |                                          |                          | Explore AWS                                                                                                    | ×               |  |
| alog         | Launch instance                                                             |                                 |                                                  | Service health                                        | C Service Heal                           | th Dashboard 🛛           | The could up care do                                                                                                    |                 |  |
| lock Store   | •                                                                           |                                 |                                                  |                                                       |                                          |                          | Scale your MPI-based HPC work                                                                                                    | loads on AWS    |  |
|              | To get started, launch an Amazon E                                          | C2 instance, v                  | which is a virtual                               | Region                                                | Status                                   |                          | Elastic Fabric Adapter. Learn                                                                                                    | n more 🖸        |  |
| te .         | server in the cloud.                                                        |                                 |                                                  | Europe (Stockholm                                     | ) O This serv                            | ice is operating         | Service and the service of the service of the servi |                 |  |
| Managar      | Launch instance 🔻                                                           |                                 |                                                  |                                                       | normally                                 |                          | Save Up to 45% on ML Infe                                                                                                    | rence           |  |
| manager      | Note: Your instances will launch in                                         | the Europe (St                  | tockholm) Region                                 | 7                                                     |                                          |                          | performance and lowest cos                                                                                                    | st ML inference |  |
| & Security   |                                                                             |                                 |                                                  | 20ne status                                           |                                          |                          | in the cloud. Learn more                                                                                                    |                 |  |
|              |                                                                             |                                 |                                                  |                                                       |                                          |                          |                                                                                                    |                 |  |

### Elastic Compute Service

**Важливо**: при створенні вказуйте опцію Free tier Only щоб уникнути плати за ресурси

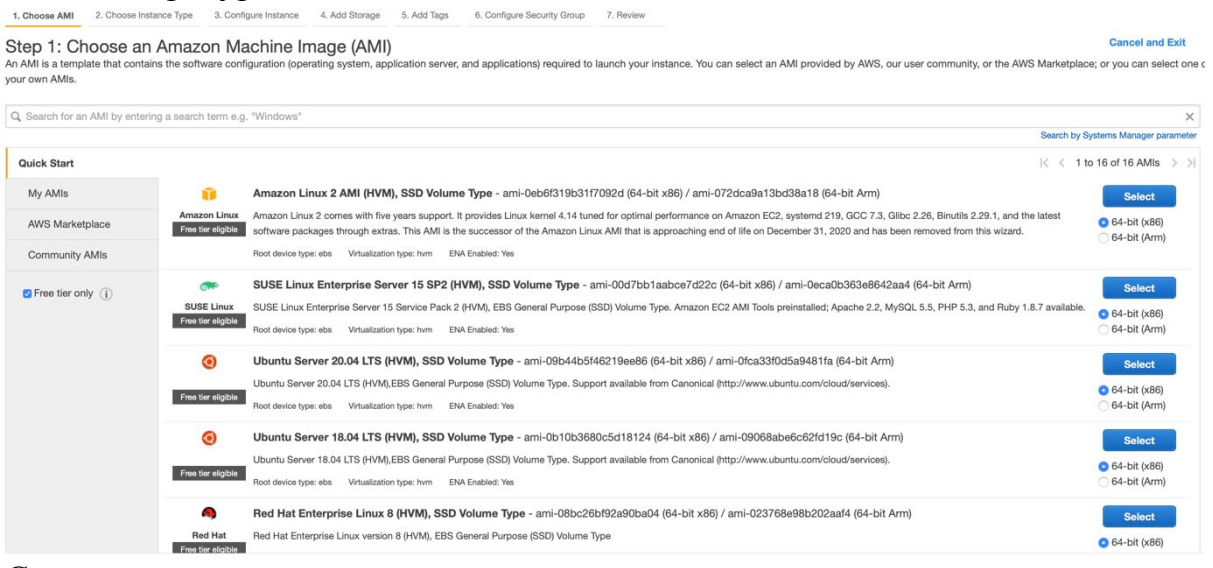

Створення інстансу

Детально цей процесс описано у розділі 3 книги Andreas Wittig, Michael Wittig "Amazon Web Services in Action".

Після завершення створення інстансу Вам буде запропоновано створити пару ключей RSA чи додати вже існуючі та зберегти їх.

### Select an existing key pair or create a new key pair

A key pair consists of a **public key** that AWS stores, and a **private key file** that you store. Together, they allow you to connect to your instance securely. For Windows AMIs, the private key file is required to obtain the password used to log into your instance. For Linux AMIs, the private key file allows you to securely SSH into your instance.

Note: The selected key pair will be added to the set of keys authorized for this instance. Learn more about removing existing key pairs from a public AMI.

|                                                                          |                                                                   |                                                                                                    |                                                                                                    | auncyran                                                                                                    |
|--------------------------------------------------------------------------|-------------------------------------------------------------------|----------------------------------------------------------------------------------------------------|----------------------------------------------------------------------------------------------------|----------------------------------------------------------------------------------------------------|
| have to download t<br><b>a secure and acc</b> o<br>n after it's created. | the private key f<br>essible location.                            | <b>ile</b> (*.pem file) before<br>. You will not be able                                                       | you can cor<br>to downloac                                                                                                    | ntinue. <b>Store</b><br>I the file                                                                                                    |
| i                                                                        | have to download t<br>a secure and acce<br>in after it's created. | have to download the <b>private key f</b><br><b>a secure and accessible location</b><br>in after it's created. | have to download the <b>private key file</b> (*.pem file) before<br><b>a secure and accessible location.</b> You will not be able<br>in after it's created. | have to download the <b>private key file</b> (*.pem file) before you can cor<br><b>a secure and accessible location.</b> You will not be able to download<br>in after it's created. |

Створення ключів для віддаленого доступу

Після успішного створення інстансу він з'явиться у списку активних.

| Instances (1/1) Info |                         |                     |                                   |                 | C                                | Connect Inst | ance state 🔻 🛛 Actio | ons 🔻 Launch in     | stances | •          |
|----------------------|-------------------------|---------------------|-----------------------------------|-----------------|----------------------------------|--------------|----------------------|---------------------|---------|------------|
| C                    | C Filter instances      |                     |                                   |                 |                                  |              |                      | <                   | 1 )     | •          |
| <b>v</b>             | Name $\bigtriangledown$ | Instance ID         | Instance state $\bigtriangledown$ | Instance type 🛛 | Status check                     | Alarm status | Availability Zone 🛛  | Public IPv4 DNS     | ▽       | Public IPv |
| <b>V</b>             | -                       | i-0c1d8c840eab5cbc3 | ⊘Running ⊕Q                       | t3.micro        | <ul> <li>Initializing</li> </ul> | No alarms +  | eu-north-1b          | ec2-13-48-193-151.e | u       | 13.48.193. |
|                      |                         |                     |                                   |                 |                                  |              |                      |                     |         |            |

#### Список інстансів

Доступ до інстансу можно отримати прямо з браузера, через ssm manager та SSH.

Спробуйте усі три в ході виконання роботи, в роботі рекомендуємо використовувати доступчерез SSH, як більш зручний.

х

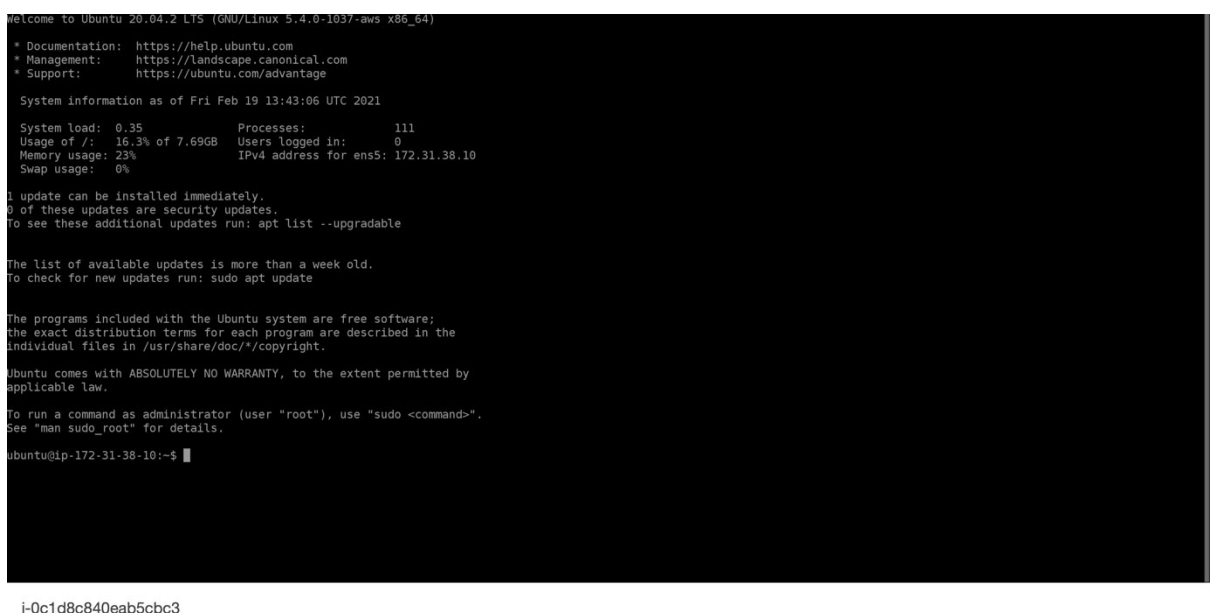

Public IPs: 13.48.193.151 Private IPs: 172.31.38.10

#### Доступ до bash інстансу з браузеру

Клацнувши на Instance Id у списку активних інстансів можна отримати більше інформації про ваш сервер, в тому числі його навантаження.

|                                                                                                    |                                                                                                    | Add to dashboard 1h 3                                                                                                    | ih 12h 1d 3d 1w custom - 🤶 -                                                                                                    |
|----------------------------------------------------------------------------------------------------|----------------------------------------------------------------------------------------------------|----------------------------------------------------------------------------------------------------|----------------------------------------------------------------------------------------------------|
| CPU utilization (%) :<br>Percent 1 0.5 0 12:45 13:00 13:15 13:30 13:45 I-Oc1d8c840eab5cbc3                                              | Status check failed (any) (count)          1         No data available.         0.5 Try adjusting the dashboard time range.         1         1         1         1         1         0         12:45         13:00         13:15         13:30         13:45 | Status check failed (instance) (c<br>1<br>No data available.<br>0.5 Try adjusting the dashboard time range.<br>12:45 13:00 13:15 13:30 13:45<br>i-0c1d8c840eabScbc3 | Status check failed (system) (co<br>1<br>No data available.<br>0.5 Try adjusting the dashboard time range.<br>0<br>12:45 13:00 13:15 13:30 13:45<br>I-0c1d8c840eab5cbc3 |
| Network in (bytes)<br>Bytes<br>91<br>45.5<br>0<br>12:45 13:00 13:15 13:30 13:45<br>I-Oc1d8c840eabScbc3                                  | Network out (bytes)<br>Bytes<br>91<br>45.5<br>0<br>12:45 13:00 13:15 13:30 13:45<br>• i-0c1d8c840eab5cbc3                                                                                                    | Network packets in (count)<br>Count<br>2<br>1<br>0<br>12:45 13:00 13:15 13:30 13:45<br>I-Oc1d8c840eab5cbc3                                                          | Network packets out (count)<br>Count<br>2<br>1<br>0<br>12:45 13:00 13:15 13:30 13:45<br>I-Oc1d8c840eabScbc3                                                             |
| Disk reads (bytes) 1 No data available. 0.5 Try adjusting the dashboard time range. 0 12:45 13:00 13:15 13:30 13:45 I-Oc1d8c840eabScbc3 | Disk read operations (operations) 1 No data available. 0.5 Try adjusting the dashboard time range. 0 12:45 13:00 13:15 13:30 13:45 I-0c1d8c840eabScbc3                                                                                                    | Disk writes (bytes) 1 No data available. 0.5 Try adjusting the dashboard time range. 0 12:45 13:00 13:15 13:30 13:45 i-0c1d8c840eabScbc3                            | Disk write operations (operations) 1 No data available. 0.5 Try adjusting the dashboard time range. 0 12:45 13:00 13:15 13:30 13:45 I-Oc1d8c840eabScbc3                 |
| CPU credit usage (count)                                                                                                    | CPU credit balance (count)                                                                                                    |                                                                                                    |                                                                                                    |

Моніторинг навантаження на сервер

По завершенні роботи потрібно вимкнути інстанс – квота безкоштовного використання не є безмежною. Це можна зробити з меню Instance State для списку інстансів.

| Instances (1/1) Info |                 |                    |                     |                | C                | Connect      | Instance state 🔺 | Actio              | ons 🔻 Laur | ich instance   | s 🔻    |            |
|----------------------|-----------------|--------------------|---------------------|----------------|------------------|--------------|------------------|--------------------|------------|----------------|--------|------------|
| C                    | Filter instance | 25                 |                     |                |                  |              |                  | Stop instance      |            |                | < 1    | > @        |
|                      |                 |                    |                     |                |                  |              |                  | Start instance     |            |                | · ·    | ~ ~        |
| ~                    | Name            | $\bigtriangledown$ | Instance ID         | Instance state | Instance type  □ | Status check | Alarm sta        | Reboot instance    | ne 🗸       | Public IPv4 DN | 5 ⊽    | Public IPv |
| •                    | -               |                    | i-0c1d8c840eab5cbc3 |                | t3.micro         | ⊘ 2/2 checks | No alarms        | Hibernate instance |            | ec2-13-48-193- | 151.eu | 13.48.193. |
|                      |                 |                    |                     |                |                  |              |                  | Terminate instance |            |                |        |            |

Вимкнення інстансу

## 1.3. Завдання

Вивчіть консольні способи моніторингу навантаження на сервер, доступні в Linux (використання диску, пам'яті, процесорного часу – оперативні та на базі логів). Результати самостійного опрацювання потрібно включити в протокол.

- 1. Зареєструватись в AWS
- 2. Створити мікро-інстанс
- 3. Отримати доступ до нього
- 4. Навчитись моніторити використання ресурсів
- 5. Навчитися завантажувати файли на інстанс (створити пустий файл \*.txt та завантажити його на інстанс через термінал та за допомогою FileZilla)
- 6. Відкрити файл на інстансі за допомогою редактора Vim (додати текс у файл «Hello world!»)
- 7. Завантажити із інстанса змінений текстовий файл
- 8. Результати усіх кроків оформити у вигляді детального протоколу зі скріншотами
- 9. Навести перелік проблем, вирішення яких було складним в ході виконання роботи врозділі висновків до протоколу

# 1.4. Додаткові джерела інформації

- 1. https://aws.amazon.com/
- 2. <u>https://www.youtube.com/watch?v=YB\_qanudIzA</u>
- 3. <u>https://www.youtube.com/watch?v=8bIW7qlldLg</u>